## Club Med <sup></sup>

# CINTA Login Iroubleshooting

#### The following next steps are to be followed whether you already have or do not have an account yet

## **Creating your Great Advisor Account**

- 1. Go on Club Med Agents and click on Sign up
- 2. Fill in the form with your First Name, Last Name, Email and Password
- 3. You will get a confirmation message that your account was created and that you have received a verification email
- 4. Check your emails, spam and/or junk mail inbox
- 5. If you received the email follow the sign up process : click on « Verify your email » and go back on Club Med Agents and on login using your credentials.
- 6. Once you are logged in, check if you have your great agent points : if it's not the case, warn your sale rep, and give as many information (previous email used, sales man id...) as you can.

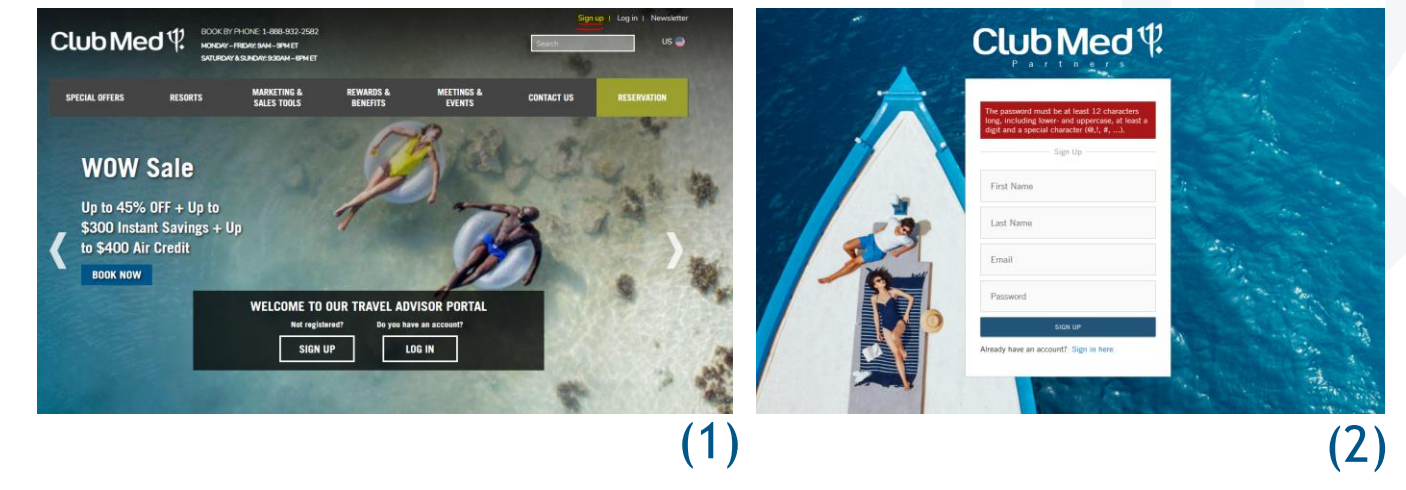

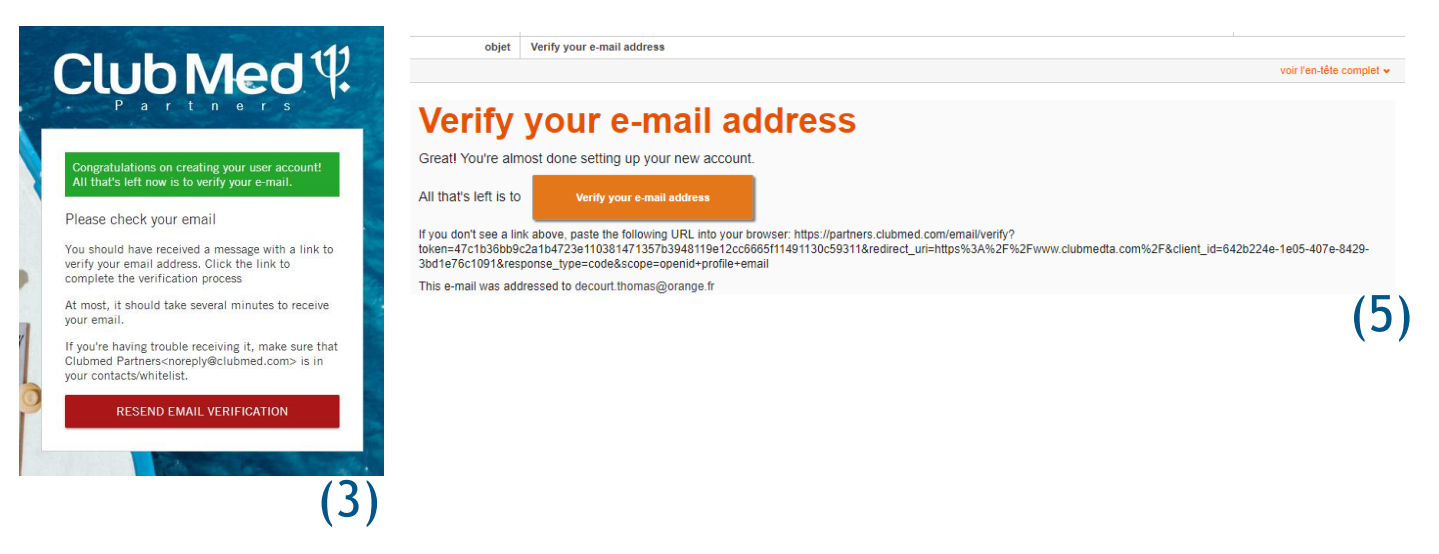

#### Issue while creating your Great Advisor Account

- 1. If you didn't received the email, retry using the resend button
- 2. Check your emails, spam and/or junk mail inbox
- 3. If you still do not receive the email, your company might have a firewall or IT security system in place. Ask them if the sender <u>noreply@clubmed.com</u> is whitelisted. If not, it should be.
- 4. After trying all this, if you still don't receive the email, contact us at <u>canada.inside.sales@clubmed.com</u> explaining that you followed this tutorial until this point, give as many information as you can (previous email if you changed, screenshots etc.)

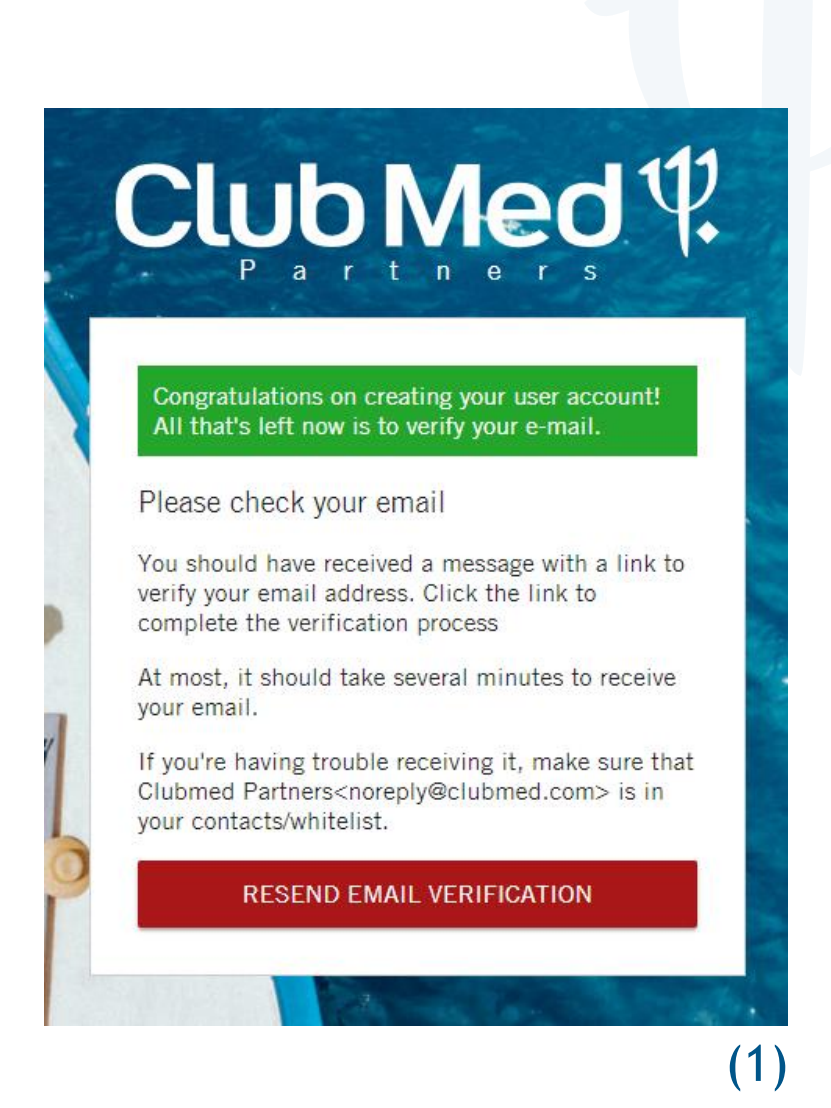

### **Connecting to your Great Advisor account**

1. Empty your browser's cookies and cache

2. Go to Club Med Agent website and click on « Login ».

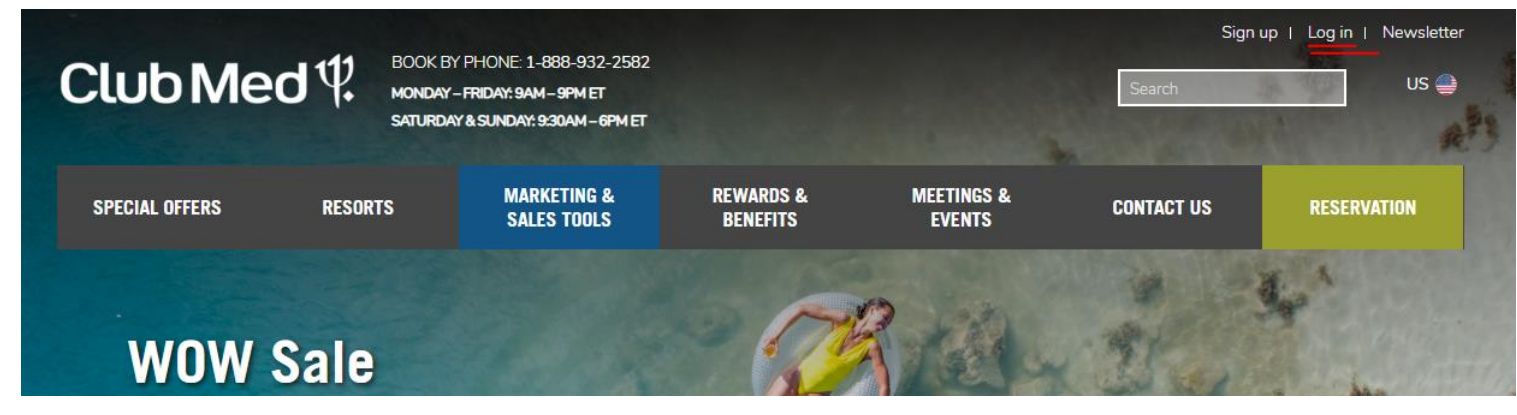

You should land on this screen :

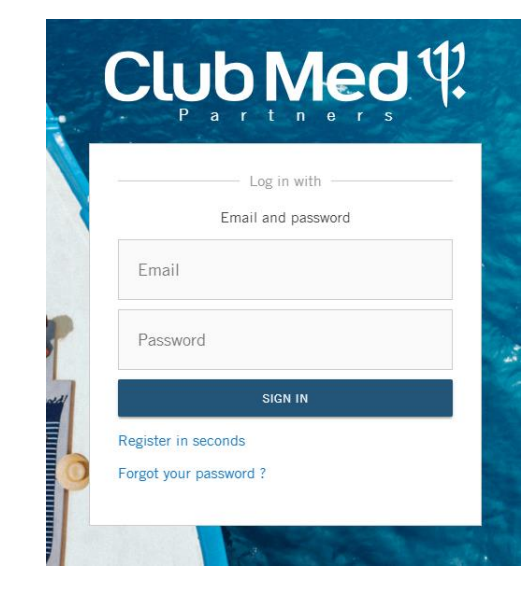

### **Reseting password**

- 1.If you are unable to connect, click on « Forgot your password ? »
- 2. Fill the form with your email and validate
- 3. You will have a confirmation screen
- 4. Check your emails, spam and or junk mail inbox
- 5. If you still do not receive the email, your company might have a firewall or IT security system in place. Ask them if the sender <u>noreply@clubmed.com</u> is whitelisted. If not, it should be.

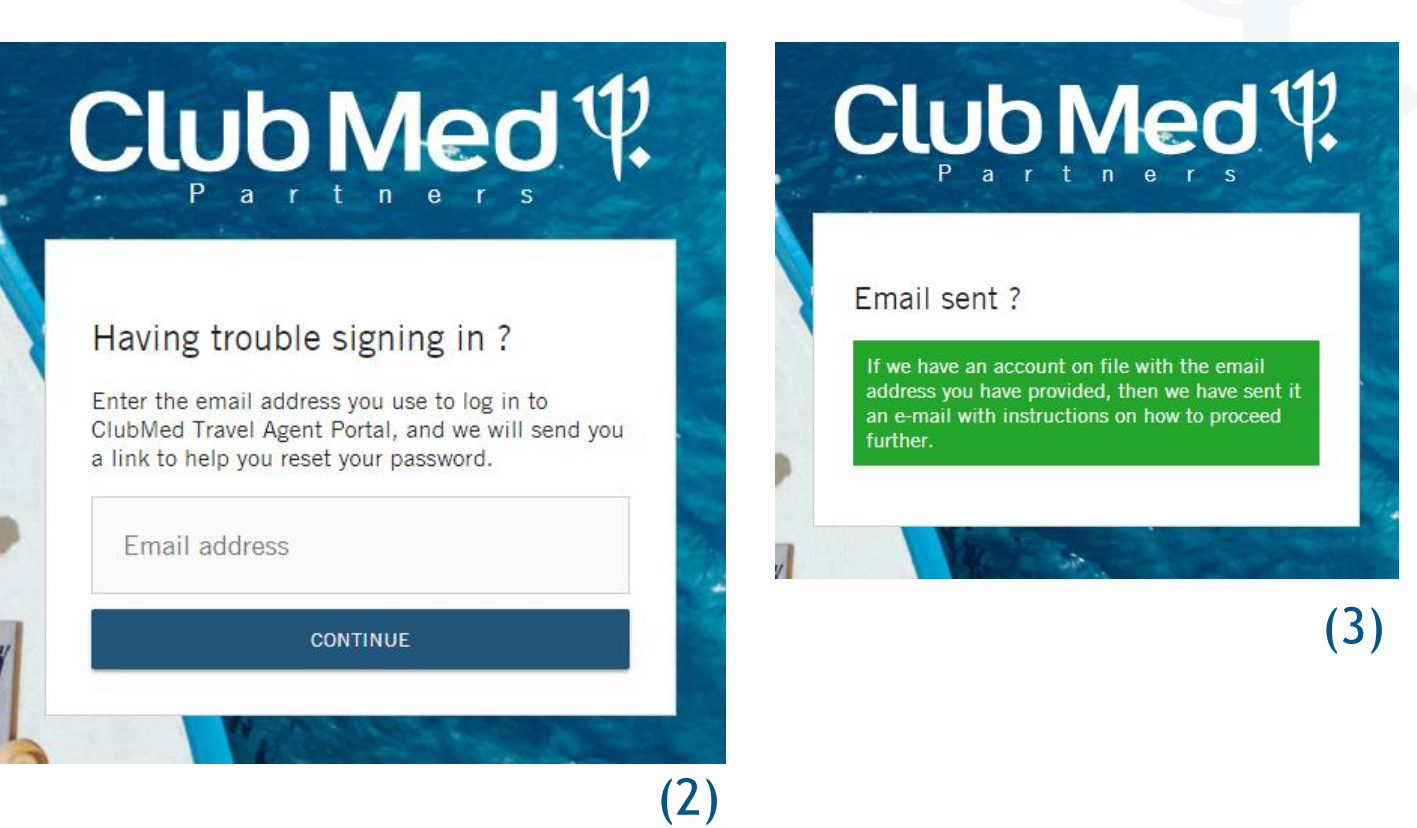

## **Reseting password**

If you receive the email :

- 1. Click on the button « Reset your password »
- 2. You will land on this screen; note that it may open in a new tab, make sure to check it.
- 3. Create a new password
- 4. You will have a confirmation screen
- 5. Go back to the Club Med Agent website and login using your new password

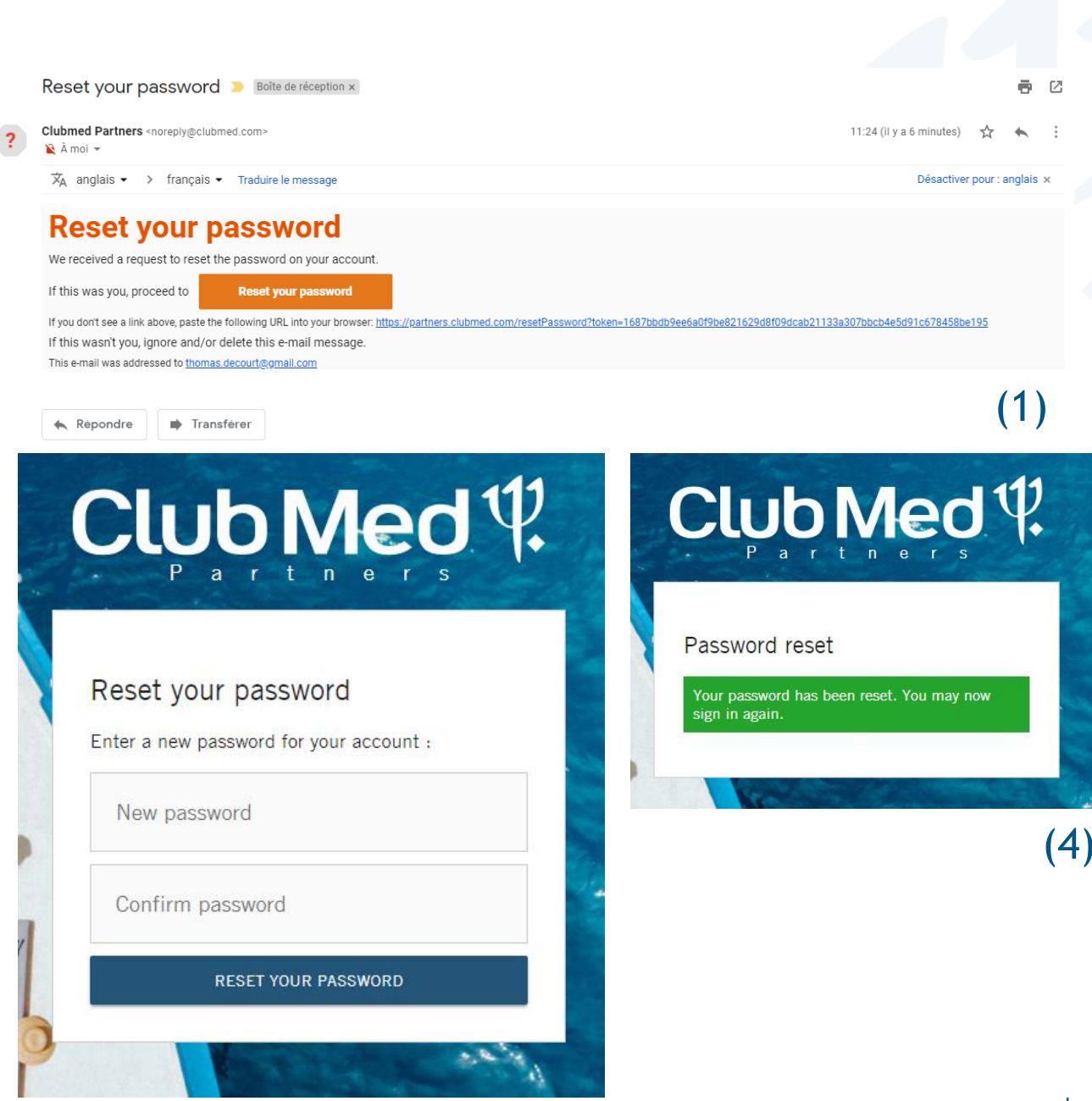

#### Club Med ∜

(2)

## **Reseting password issue**

If you didn't receive the email to reset your password:

1. Go back on the Club Med Agent website and click on « Sign up »

2. Fill-in all the information, even if you already have an account.

| ClubMed        | <b>\Y</b> | 300K BY PHONE: 1-888-932-2582<br>Konday - Friday: 9am - 9pm et<br>Saturday & Sunday: 9:30am - 6pm et |                       |                      | Sign<br>Search | up   Log in   Newsletter<br>US 🖨 |
|----------------|-----------|----------------------------------------------------------------------------------------------------|-----------------------|----------------------|----------------|----------------------------------|
| SPECIAL OFFERS | RESORTS   | MARKETING &<br>Sales tools                                                                           | REWARDS &<br>Benefits | MEETINGS &<br>EVENTS | CONTACT US     | RESERVATION                      |
| Offer to       | Pun       | ita Cana                                                                                             |                       |                      |                | 40                               |
|                |           | 411                                                                                                  |                       |                      |                | (1)                              |

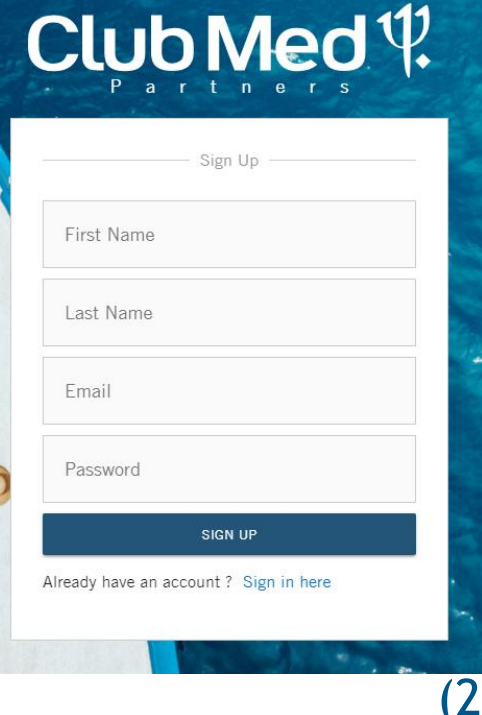

### **Reseting password issue**

If you receive the error message « Email already exists » :

1. Send an email to <u>canada.inside.sales@clubmed.com</u> explaining that you followed this tutorial until this point, give as many information as you can (previous email if you changed, screenshots etc.)

|   | Club Med V                             |   |
|---|----------------------------------------|---|
|   | Email already exists.<br>Sign Up       |   |
|   | First Name                             |   |
|   | Last Name                              |   |
| 0 | thomasdecourt@gmail.com                |   |
|   | •••••                                  |   |
|   | SIGN UP                                | - |
|   | Already have an account ? Sign in here |   |